# RV320和RV325 VPN路由器系列的带宽管理配置

## 目标

带宽是指在任何给定时间通过网络传输的数据量。RV32x VPN路由器系列通过使用带宽管理 有效地利用带宽。带宽管理是服务质量(QoS)功能,可按速率控制或优先级划分网络服务的优 先级。

本文向用户展示如何管理RV32x VPN路由器系列的带宽。

## 适用设备

·RV320双WAN VPN路由器

·RV325千兆双WAN VPN路由器

## 软件版本

•v1.1.0.09

## 带宽管理

步骤1.登录Web配置实用程序,然后选择System Management > **Bandwidth Management**。 "带宽*管理"(Bandwidth Management*)页面打开:

| Max Bandwi                                           | dth Provideo                               | by ISP                            |            |       |           |                 |                                    |                |
|------------------------------------------------------|--------------------------------------------|-----------------------------------|------------|-------|-----------|-----------------|------------------------------------|----------------|
| nterface                                             | Upstream                                   | n (kb/s)                          | Downstream | kb/s) |           |                 |                                    |                |
| VAN1                                                 | 20000                                      |                                   | 152000     |       |           |                 |                                    |                |
| VAN2                                                 | 20000                                      |                                   | 152000     |       |           |                 |                                    |                |
| ISB1                                                 | 256                                        |                                   | 2048       |       |           |                 |                                    |                |
|                                                      |                                            |                                   |            |       |           |                 |                                    |                |
| ISB2<br>ndwidth Ma                                   | 256<br>nagement Ty                         | pe                                | 2048       |       |           |                 |                                    |                |
| ISB2<br>Indwidth Ma<br>pe :                          | 256<br>nagement Ty<br>Rate C<br>Table      | pe<br>ontrol O Priorit            | 2048       |       |           |                 | iams 1.1 of 1 5                    | Def r          |
| SB2<br>ndwidth Ma<br>be :<br>ate Control             | 256<br>nagement Ty<br>Rate C<br>Table<br>e | pe<br>ontrol O Priorit<br>Service | 2048<br>ty | IP    | Direction | Min. Rate/kb/s) | tems 1-1 of 1 5                    | per ;<br>Statu |
| SB2<br>ndwidth Ma<br>be :<br>ate Control<br>Interfac | 258<br>nagement Ty                         | pe<br>ontrol O Priorit<br>Service | 2048<br>ty | IP    | Direction | Min. Rate(kb/s) | tems 1-1 of 1 5<br>Max. Rate(kb/s) | per            |

步骤2.在以下字段中输入与所需接口对应的值。

·上游 — ISP提供的最大上传速度(千位每秒)。

·下行 — ISP提供的最大下载速度(千位每秒)。

#### 按速率控制的带宽管理

带宽管理是一种管理服务带宽使用的功能。任何符合带宽管理标准的流量都受带宽管理中配置 的速率控制限制。

| Bandwidth Management Type              |                              |              |                 |                 |          |
|----------------------------------------|------------------------------|--------------|-----------------|-----------------|----------|
| Type :      Rate Control      Priority |                              |              |                 |                 |          |
| Rate Control Table                     |                              |              | ltem            | s 0-0 of 0 5 🚽  | per page |
| Interface Service                      | IP                           | Direction    | Min. Rate(kb/s) | Max. Rate(kb/s) | Status   |
|                                        | 192.168.1.1 to 192.168.1.254 | Downstream 👻 | 500             | 500             |          |
| Add Edit Delete Service Management     |                              |              | <b>H</b>        | Page 1 🚽 of     | 1 🕨 💌    |

步骤1.单击"类型"字段中的"速率控制"单选按钮。

第2步点击Add以添加带宽管理。

步骤3.在Interfaces字段中,选中带宽管理应用于的接口的复选框。

步骤4.从Service下拉列表中选择适用于带宽管理的服务。

注意:单击Service Management以添加或编辑服务。<u>服务管</u>理将在文章后面讨论。

步骤5.在IP字段中输入适用于带宽管理的IP地址范围。

步骤6.从Direction下拉列表中选择应用于带宽管理的流量方向。上游应用于出站流量,而下游 应用于入站流量。

步骤7.输入适用于带宽管理的以下速率。

•最小值.速率 — 服务允许的最小保证带宽,以千位每秒为单位。

•最大值.速率 — 服务允许的最大保证带宽,单位为千位每秒。

步骤8.选中Status(状态)字段中的复选框以启用带宽管理。

步骤9.单击"保存"。带宽管理已配置。

| Type :   Rate Control Table | e Control O Priority     |                           |            | h               | tems 1-1 of 1 5 | 🚽 per page |
|-----------------------------|--------------------------|---------------------------|------------|-----------------|-----------------|------------|
| Interface                   | Service                  | IP                        | Direction  | Min. Rate(kb/s) | Max. Rate(kb/s) | Status     |
| WAN1                        | TFTP[UDP/69~69]          | 192.168.1.1~192.168.1.254 | Downstream | 500             | 500             | Enabled    |
| Add Edit D                  | elete Service Management |                           |            |                 | 🔺 Page 1 👻      | of 1 🕨 🕨   |
| Save Cancel                 | View                     |                           |            |                 |                 |            |

注意:单击View查看速率控制所配置的所有带宽管理的表。

| Rate Cont | ite Control Table |                                |            |                     |                     |         |  |
|-----------|-------------------|--------------------------------|------------|---------------------|---------------------|---------|--|
| Interface | Service           | IP Address                     | Direction  | Min. Rate<br>(kb/s) | Max. Rate<br>(kb/s) | Enable  |  |
| WAN1      | TFTP [UDP/69~69]  | 192.168.1.1 ~<br>192.168.1.254 | Downstream | 500                 | 500                 | Enabled |  |
| Refresh   | Close             |                                |            |                     |                     |         |  |

#### 按优先级的带宽管理

带宽管理是一种管理服务带宽使用的功能。对于优先级带宽管理,带宽使用取决于服务的优先 级。

| Bandwidth Management Type | e                                |              |              |                |
|---------------------------|----------------------------------|--------------|--------------|----------------|
| Type : O Rate Contr       | ol                               |              |              |                |
| Priority Table            |                                  |              | Items 0-0 of | f0 5 🚽 perpage |
| Interface                 | Service                          | Direction    | Priority     | Status         |
| WAN1 WAN2                 | HTTP Secondary [TCP/8080~8080] 🗸 | Downstream 👻 | High 👻       |                |
| Add Edit Delete           | Service Management               |              | 🔀 🛃 Page     | 1 🗸 of 1 🕨 💌   |

步骤1.单击"类型"字段中的"优先级"单选按钮。

步骤2.单击"添加"添加带宽管理。

步骤3.在Interfaces字段中,选中带宽管理应用于的接口的复选框。

步骤4.从Service下拉列表中选择适用于带宽管理的服务。

注意:单击Service Management以添加或编辑服务。服务管理将在文章后面讨论。

步骤5.从Direction下拉列表中选择应用于带宽管理的流量方向。上游应用于出站流量,而下游 应用于入站流量。

步骤6.从Priority下拉列表中,选择服务的优先级,即High或Low。为优先级更高的服务提供更 多带宽。尚未应用于优先级带宽管理的服务的默认优先级为介质。

步骤7.选中状态字段中的复选框以启用带宽管理。

步骤8.单击"保存"。带宽管理已配置。

| Priority Table |                               |            | Items 1-1 of 1 | 5 🗸     | per page |
|----------------|-------------------------------|------------|----------------|---------|----------|
| Interface      | Service                       | Direction  | Priority       | Status  |          |
| WAN1,WAN2      | HTTP Secondary[TCP/8080~8080] | Downstream | High           | Enabled |          |
| Add Edit Dele  | te Service Management         |            | 🛃 🛃 Page 1     | 🚽 of 1  | 1        |

注意:单击View查看按优先级配置的所有带宽管理的表。

| Priority  |                                |            |          |         |
|-----------|--------------------------------|------------|----------|---------|
| Interface | Service                        | Direction  | Priority | Enabled |
| WAN1      | HTTP Secondary [TCP/8080~8080] | Downstream | High     | Enabled |
| WAN2      | HTTP Secondary [TCP/8080~8080] | Downstream | High     | Enabled |
| Refresh   | Close                          |            |          |         |

编辑带宽管理

| Bandwidth Management Typ | e                                 |           |           |                   |
|--------------------------|-----------------------------------|-----------|-----------|-------------------|
| Type : O Rate Con        | trol <ul> <li>Priority</li> </ul> |           |           |                   |
| Priority Table           |                                   |           | Items 1-1 | of 1 5 🚽 per page |
| Interface                | Service                           | Direction | Priority  | Status            |
| WAN1,WAN2                | HTTP Secondary[TCP/8080~8080]     |           |           | Enabled           |
| Add Edit Delete          | Service Management                |           | 🛃 🛃 Page  | e 1 🗸 of 1 🕨 💌    |

步骤1.选中要编辑的带宽管理复选框。

步骤2.单击"速率控制"或"优先级表"中的"编辑"以编辑带宽管理。

| Bandwidth Management Type |                                  |              |                |              |
|---------------------------|----------------------------------|--------------|----------------|--------------|
| Type : O Rate Contro      | ol <ul> <li>Priority</li> </ul>  |              |                |              |
| Priority Table            |                                  |              | Items 1-1 of 1 | 5 🚽 per page |
| Interface                 | Service                          | Direction    | Priority       | Status       |
| WWAN1 WWAN2               | HTTP Secondary [TCP/8080~8080] 🗸 | Downstream 👻 | High 🗸         |              |
| Add Edit Delete           | Service Management               |              | 📕 🔺 Page 🤺     | 1 🚽 of 1 🕨 💌 |

步骤3.编辑所需字段。

步骤4.单击"保存"。带宽管理配置会更新。

#### 删除带宽管理

| Bandwidth Management | Туре                    |                           |           |                 |                 |              |
|----------------------|-------------------------|---------------------------|-----------|-----------------|-----------------|--------------|
| Type :      Rate     | Control O Priority      |                           |           |                 |                 |              |
| Rate Control Table   |                         |                           |           |                 | Items 1-1 of 1  | 5 🚽 per page |
| Interface            | Service                 | IP                        | Direction | Min. Rate(kb/s) | Max. Rate(kb/s) | Status       |
| WAN1                 | TFTP[UDP/69~69]         | 192.168.1.1~192.168.1.254 |           |                 |                 | Enabled      |
| Add Edit De          | lete Service Management |                           |           |                 | 🖌 < Page 1 .    | 🗸 of 1 🕨 💌   |

步骤1.选中要删除的带宽管理复选框。

步骤2.在速率控制或优先级表中单击删除以删除带宽管理。

步骤3.单击"保存"。带宽管理配置被删除。

### 添加服务名称

步骤1.单击"服务管理"。系统将显示Service Management窗口。

|    | noo management na | 010      |                     |
|----|-------------------|----------|---------------------|
|    | Service Name      | Protocol | Port Range          |
|    | All Traffic       | TCP&UDP  | 1~65535             |
|    | DNS               | UDP      | 53~53               |
|    | FTP               | TCP      | 21~21               |
|    | НТТР              | TCP      | 80~80               |
|    | HTTP Secondary    | TCP      | 8080~8080           |
|    | Service 1         | UDP 🚽    | 27000 ~27015        |
| Ac | d Edit Delet      | te       | 🖌 🖌 Page 1 🗸 of 4 🕟 |

步骤2.单击Add添加新服务。

步骤3.在Service Name字段中输入服务的名称。

步骤4.从协议下拉列表中选择服务使用的协议。

·TCP — 服务转发传输控制协议(TCP)数据包。

·UDP — 服务转发用户数据报协议(UDP)数据包。

·IPv6 — 服务转发所有IPv6流量。

步骤5.如果协议是TCP或UDP,请在Port Range字段中输入为服务保留的端口范围。

步骤6.单击"保存"。服务将保存到服务管理表。

#### 编辑服务名称

步骤1.单击"服务管理"。系统将显示Service Management窗口。

|   | Service Name | Protocol | Port Range  |   |
|---|--------------|----------|-------------|---|
| V | Service 1    | UDP      | 27000~27015 |   |
| A | id Edit De   | lete     | Page 5 🚽 of | 5 |

步骤2.选中要编辑的服务的复选框。

步骤3.单击"编**辑"**以编辑服务。

|    | Service Name          | Protocol | Port Range      |
|----|-----------------------|----------|-----------------|
|    | Service 1             | TCP 👻    | 6000 - 6012     |
| Δ. | dd <b>Edit</b> Delete |          | A Page 5 - of 5 |

步骤4.在Service Name字段中编辑服务的名称。

步骤5.从协议下拉列表中选择服务使用的协议。

·TCP — 服务转发传输控制协议(TCP)数据包。

·UDP — 服务转发用户数据报协议(UDP)数据包。

·IPv6 — 服务转发所有IPv6流量。

步骤6.如果协议是TCP或UDP,请在Port Range字段中输入为服务保留的端口范围。

步骤7.单击"保存"。系统将显示警告窗口。与编辑的服务关联的任何配置都将自动更新。

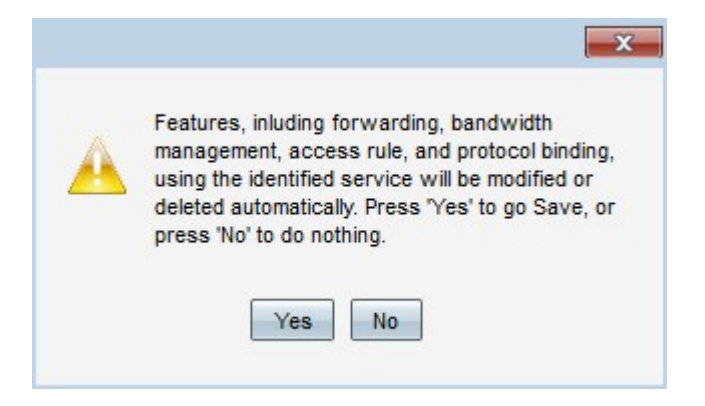

步骤8.单击Yes。服务配置已更新。

#### 删除服务名称

步骤1.单击"服务管理"。系统将显示Service Management窗口。

步骤2.选中要删除的服务的复选框。

步骤3.单击Delete删除服务。

步骤4.单击"保存"。系统将显示警告窗口。将自动删除与已删除服务关联的任何配置。

|   | ×                                                                                                    |
|---|----------------------------------------------------------------------------------------------------|
| A | Features, inluding forwarding, bandwidth<br>management, access rule, and protocol binding,<br>using the identified service will be modified or<br>deleted automatically. Press 'Yes' to go Save, or<br>press 'No' to do nothing. |
|   | Yes No                                                                                                    |

步骤5.单击Yes。服务已删除。